# DADA OSOUTIONS Developing and exploiting machine intelligence

# **CODESYS Beginners Tutorial**

Getting started with CODESYS

Version: 1.3 Last updated: 15/05/2017 Author: Noor Mufti

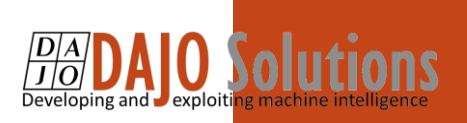

# CODESYS Beginners Tutorial index

| Introduction1                                         |
|-------------------------------------------------------|
| Objectives1                                           |
| Prerequisites1                                        |
| How to write your first program in XSoft – CODESYS 31 |
| Step 1: Preparing the environment1                    |
| A) Open the development environment (IDE)1            |
| B) Create a new Project1                              |
| C) Identify the project                               |
| D) Set the Project device and language3               |
| Step 2: Write the program                             |
| A) Open the project                                   |
| B) Select PLC_PRG (PRG)                               |
| C) Write the program                                  |
| D) Name the Contact5                                  |
| E) Add a coil to the program6                         |
| F) Name the coil                                      |
| Step 3: Run this program8                             |
| A) Enter Simulation mode                              |
| B) Once you are in simulation mode8                   |
| C) Create the application on the device9              |
| D) Run the simulation9                                |
| E) Manipulate the values                              |
| F) See how Button1 effects Bulb111                    |
| Conclusion                                            |
|                                                       |

CODESYS Beginners Tutorial

Version: 1.3

Index

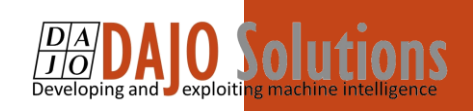

# Introduction

This tutorial is designed for aspiring programmers who wish to learn more about industrial and physical computing using the open source platform; CODESYS.

More information about CODESYS can be gained from the Smart Software Solutions (3S) website <u>www.codesys.com</u>.

# Objectives

In the course of this tutorial you will learn how to:

- Create and save new CODESYS projects
- Implement and control physical elements in a virtual environment
- Run virtual simulations to test your programme
- Have the confidence to further explore the programming environment

#### Prerequisites

There is no need for previously proven software development skills in order to successfully complete this tutorial. All that is required is a licenced (including a Demo licence) copy of CODESYS version 3.5 or higher, and basic computer literacy.

# How to write your first program in XSoft – CODESYS 3

# Step 1: Preparing the environment

#### A) Open the development environment (IDE)

Double click on the XSOFT icon to open the software.

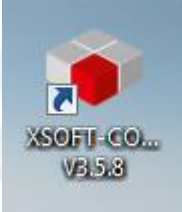

#### B) Create a new Project

Within the homepage of the application select New Project...

CODESYS Beginners Tutorial Version: 1.3

> Page **1** of **11**

| ces | + 4 × | 🛃 Start Page 🗙        |             |  |
|-----|-------|-----------------------|-------------|--|
|     | •     | XSOFT-CODESYS V3.5.10 |             |  |
|     | 1     |                       |             |  |
|     |       | Basic Operations      | Latest News |  |
|     |       | New Project           |             |  |
|     |       | 🎯 Open Project        |             |  |
|     |       | Open Project from PLC | Cont        |  |
|     |       | Recent Projects       | -           |  |
|     |       |                       |             |  |
|     |       |                       |             |  |
|     |       |                       |             |  |

# C) Identify the project

In the New Project pop up select 'Standard Project', then an appropriate folder location and finally give your project a name.

| Lib                | raries                  | Templates:                   |                            |
|--------------------|-------------------------|------------------------------|----------------------------|
| Pro                | ojects                  | Empty project HMI            | project Standard project w |
| A project o        | notaining one device. o | project w                    | implementation for DIC DDC |
| A project c        | ontaining one device, o | ne application, and an empty | Implementation for PLC_PRG |
|                    | myfirstproject          |                              |                            |
| Name:              | -                       |                              | ~                          |
| Name:<br>Location: | C: Users Documents      |                              |                            |

CODESYS Beginners Tutorial

DAJO Solutions Developing and exploiting machine intelligence

Version: 1.3

Page 2 of 11

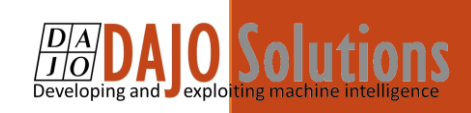

#### D) Set the Project device and language

Next, we need to select the hardware and the programming language to be used in the project. For the purpose of this tutorial we will use an Eaton XC152 PLC and Ladder Diagrams, although in the future thee options may vary depending on the application.

| You are abou<br>objects within                                     | t to create a new standard project. This wizard will create the following<br>n this project:                                                                               |        |
|--------------------------------------------------------------------|----------------------------------------------------------------------------------------------------|--------|
| - One program<br>- A program F<br>- A cyclic task<br>- A reference | mmable device as specified below<br>PLC_PRG in the language specified below<br>c which calls PLC_PRG<br>to the newest version of the Standard library currently installed. |        |
| Device:                                                            | XC152 (Eaton Automation)                                                                                                    | $\sim$ |
| PLC_PRG in:                                                        | Ladder Logic Diagram (LD)                                                                                                    | ~      |
|                                                                    |                                                                                                    |        |

## Step 2: Write the program

#### A) Open the project

The project will open in an Integrated Development Environment. (IDE)

In this initial screen there are a number of key things to note. The menu bar on the left gives easy access to everything needed to create your program. From your earlier selections in 1D (Select the program device and language) it has remembered your preferences and has listed only the headings appropriate to this application.

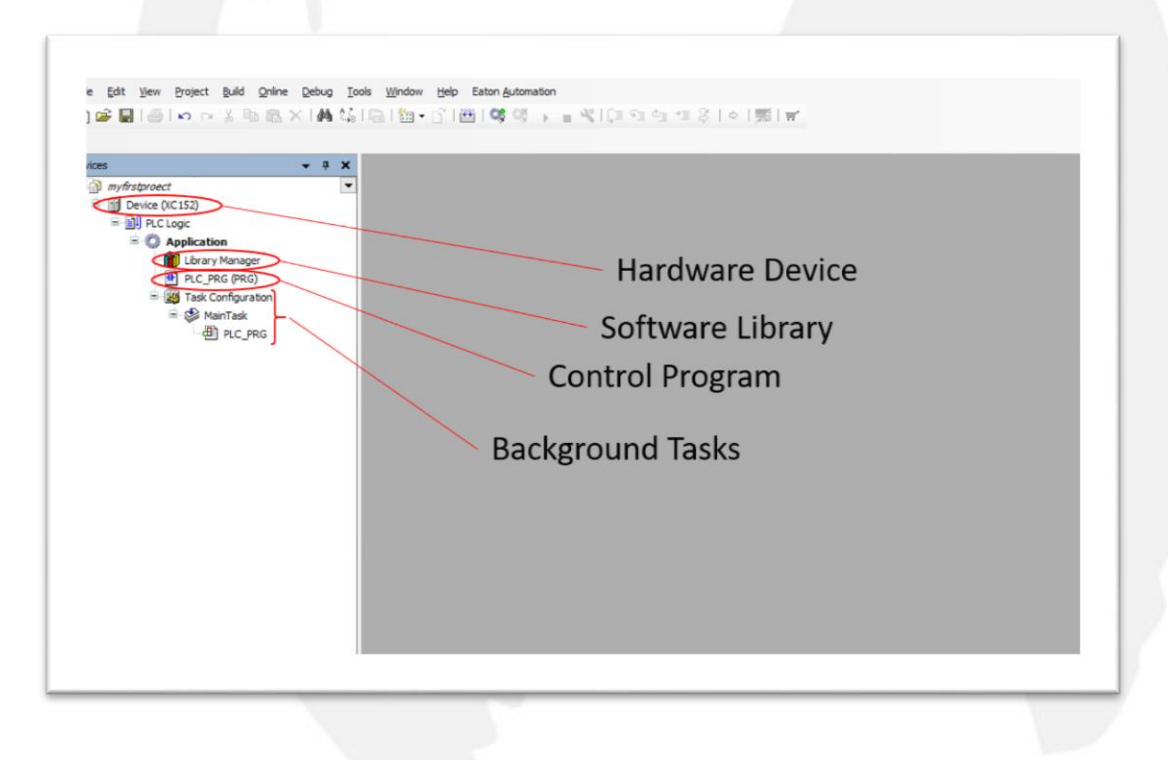

CODESYS Beginners Tutorial

Version: 1.3

Page 3 of 11

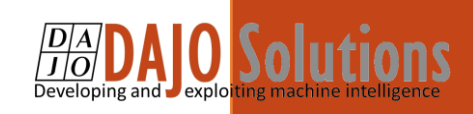

#### B) Select PLC\_PRG (PRG)

PLC\_PRG(PRG) is the default name for all programs, you can easily update this by right clicking it, and then selecting 'Refactoring'.

| B B B B B B B B B B B B B B B B B B B                        | 4 (0) + = 4 (() () () () () () () () () () () () () | Program Tools                    |                                                                                                    |
|--------------------------------------------------------------|-----------------------------------------------------|----------------------------------|----------------------------------------------------------------------------------------------------|
|                                                              |                                                     |                                  | $\frown$                                                                                                    |
|                                                              | Program Variables                                   | *                                | Sublex<br>General<br>Second<br>Second<br>Secon |
| (ID)                                                         | Program Construction                                | A weight                         | <ul> <li>Other Operators</li> <li>Function Macks</li> <li>Ladder elements</li> </ul>                                                                                                    |
|                                                              |                                                     |                                  | $\bigcirc$                                                                                                    |
|                                                              |                                                     |                                  |                                                                                                    |
|                                                              |                                                     |                                  |                                                                                                    |
|                                                              |                                                     |                                  |                                                                                                    |
|                                                              |                                                     |                                  |                                                                                                    |
|                                                              |                                                     |                                  |                                                                                                    |
|                                                              |                                                     |                                  |                                                                                                    |
|                                                              |                                                     |                                  |                                                                                                    |
| a Statum                                                     |                                                     | • + 4]                           |                                                                                                    |
| a tagen - Total II arresto (1) it converges (1) manuages (1) |                                                     |                                  |                                                                                                    |
|                                                              |                                                     | Lasibali 🧿 8 🕭 8 Pecanple: 🖌 Eur | et saler: (Hobody)                                                                                                    |

To develop the program there are three important areas. Firstly, the bottom middle section of the page where the program is constructed. Above this there is a section to detail the program variables. Lastly, to the right are the program tools which you will use to write the program.

#### C) Write the program

We are going to generate a simple program that turns on a light. In order to do this we firstly need a button.

From the toolbox on the right, select 'Ladder Elements' at the bottom of the list, this will open a sub menu of elements. From here drag and drop 'Contact' onto the 'Start Here' icon which will appear in the program construction area once you pick up the 'Contact' element.

| 15, <b>7</b> 86 | Det lan | Bonch     Bonce     Bonce     Boolean Operators     Hath operators     Noter Operators     Nuction Nocks     Ladder elements     Defendent |
|-----------------|---------|----------------------------------------------------------------------------------------------------|
|                 |         | Vestat     Vestat     Vestat     Vestat     Vestat     Vestat     Vestat     Vestat     Vestat     Vestat     Vestat     Vestat            |

CODESYS Beginners Tutorial

Version: 1.3

Page 4 of 11

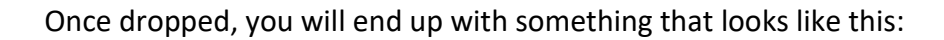

| an Angunet<br>See Text State<br>See Text State<br>State<br>State<br>S | 2<br>2<br>2<br>2<br>2 | * Content     Entropy     * Content     Entropy     * Content     Entropy     * Entropy     * Entropy     * Entropy     * Entropy     * Entropy     * Entropy     * Entropy     * Entropy     * Other Society     * Other Society     * Other Society     * Other Society     * Entropy     * Entropy                                                                                                    |
|----------------------------------------------------------------------------------------------------|-----------------------|----------------------------------------------------------------------------------------------------|
|                                                                                                    |                       | Constant<br>Constant<br>Constant                                                                                                    |
|                                                                                                    | 1914 <b>B</b>         | Con     Constant Internation     Constant Internation     Constant Internation     Constant Internation     Constant Internation     Constant Internation     Constant Internation     Constant Internation     Constant Internation     Constant Internation     Constant Internation     Constant Internation     Constant Internation                                                                                                    |
|                                                                                                    | 20 × <b>6</b>         | file with Rights     we Argument     where     we files     we file     we files     we files     we files     we files     we file     we file |
|                                                                                                    | (1814) <b>(1</b> 81   |                                                                                                    |
| * ∰ The Contractor<br>* ∯ The Contractor<br>* ∯ Art_Noi                                                                                                    |                       | A Junp     ore Raturn     A Juppt     Te Barch     South     South    |
| * <b>€ verie</b><br>* <b>8</b> x∠se<br>1<br>                                                                                                    | <b>6</b> .            | 4 Japit<br>C Banch<br>S Benzte<br>8 Boolean Operators<br>• Roth operators<br>• Roth operators<br>• Roth operators<br>• Instance Bools<br>• Ladder elements<br>• Ladder elements                                                                                                    |
|                                                                                                    | 38 <b>K</b>           | C Banch<br>S Decute<br>B Doolean Operators<br>* Hath operators<br>i Other Operators<br>* Function blocks<br>• Ladder elements<br>Ladder elements                                                                                                    |
|                                                                                                    | 100 % <b>(S</b> )     | Boolean Operators     Boolean Operators     Holls operators     Other Operators     Cher Operators     Function blocks     Ladder elements     Bittenti                                                                                                    |
|                                                                                                    | 30% <b>(S</b> )       | Boolean Operators     Hath operators     Hath operators     Other Operators     Frunction Blocks     Ladder elements     Silvenets                                                                                                    |
|                                                                                                    | 381% <b>(S</b> .      | Hath operators     Other Operators     Trunction blocks     Ladder elements                                                                                                    |
|                                                                                                    | 30 % <b>S</b>         | Coher Operators     Function blocks     Ladder elements                                                                                                    |
|                                                                                                    |                       | Ladder elements                                                                                                    |
|                                                                                                    |                       | Not state                                                                                                    |
|                                                                                                    |                       |                                                                                                    |
|                                                                                                    |                       | 45 Contect                                                                                                    |
|                                                                                                    |                       | Negated contact                                                                                                    |
|                                                                                                    |                       | Forallel contact                                                                                                    |
|                                                                                                    |                       | M Parallel negated co                                                                                                    |
|                                                                                                    |                       | e dal                                                                                                    |
|                                                                                                    |                       | Sec con                                                                                                    |
|                                                                                                    |                       | TON                                                                                                    |
|                                                                                                    |                       | TOP TOP                                                                                                    |
|                                                                                                    |                       | 🗃 CTU                                                                                                    |
|                                                                                                    |                       | e cm                                                                                                    |
|                                                                                                    |                       | T MOVE                                                                                                    |
|                                                                                                    |                       | -# Jenp                                                                                                    |
|                                                                                                    |                       | T finish                                                                                                    |
|                                                                                                    |                       | T Branch Rantified                                                                                                    |
|                                                                                                    |                       |                                                                                                    |
|                                                                                                    |                       |                                                                                                    |
|                                                                                                    |                       |                                                                                                    |
|                                                                                                    |                       |                                                                                                    |
|                                                                                                    |                       |                                                                                                    |
|                                                                                                    |                       |                                                                                                    |
|                                                                                                    |                       |                                                                                                    |
|                                                                                                    |                       |                                                                                                    |
|                                                                                                    |                       |                                                                                                    |
|                                                                                                    |                       |                                                                                                    |
|                                                                                                    | N ALC HARRY           | 6                                                                                                    |
| 2 Deven                                                                                                    | * + - 10 % B          | A 4                                                                                                    |
| Research and the second second                                                                                                    |                       |                                                                                                    |

#### D) Name the Contact

Without a name, CODESYS callsany element '???'. Clicking this will allow you to replace it with something appropriate to the application. When you press return a dialogue box will open with further details of the element. Press OK.

| Buttoni. | Scope: Name:<br>VAR V Button1                | Type:<br>BOOL V > |
|----------|----------------------------------------------|-------------------|
|          | Object: Initialization: PLC_PRG [Applcation] | Address:          |
|          | Flags: Comment:                              |                   |
|          | RETAIN<br>PERSISTENT                         | 0                 |
|          |                                              |                   |
|          |                                              | OK Cancel         |
|          |                                              |                   |
|          |                                              |                   |

CODESYS Beginners Tutorial

DA DAJO Solutions Developing and exploiting machine intelligence

Version: 1.3

Page 5 of 11

You will also see at this point that the variables for the button have automatically been added to the program variables section.

|   | ·告告• · · · · · · · · · · · · · · · · · · |
|---|------------------------------------------|
| / |                                          |
|   | 2 VAR                                    |
|   | 3 Button1: BOOL:                         |
|   | 4 END VAR                                |
|   |                                          |
|   |                                          |
|   |                                          |
|   |                                          |
|   |                                          |
|   |                                          |
|   |                                          |
|   |                                          |
|   |                                          |
|   |                                          |
|   | 1 Descent                                |
|   | BULLORI                                  |
|   |                                          |
|   |                                          |

#### E) Add a coil to the program

Just as we need an input to activate the program, we need an output to do something once activation has occurred. From the Ladder Elements menu drag and drop a 'Coil' element onto the end of the Contact, 'Button1'. Just like last time, as soon as you pick up the coil the program will react.

|     | * Hath operators                                                                                                    |       |
|-----|----------------------------------------------------------------------------------------------------|-------|
| A 7 | Instrumt Products     Instrumt Products       Instrumt Products     Ladder elements       Instrumt Products     Image: Image Products       Instrumt Products     Image Products       Instrumt Products     Image Products       Instrumt Products <td>e</td> | e     |
|     | W Parallel context<br>W Parallel context<br>W Parallel inspired<br>(* > Call<br>(*) Statul.,                                                                                                    | f con |
|     | ↔ ( <u>Acol</u> )<br>38 TOM<br>38 TOM<br>38 TOM<br>38 TOM                                                                                                    |       |
|     | er co<br>9 Mote<br>Jung<br>- Raturn<br>T, Sanch                                                                                                    |       |
|     | T Bandi Sarybi                                                                                                    |       |

When the coil is dropped into place correctly the program will look like this:

| RC_PRG x                                        | + Toollo       | r .                                                                                                    |
|-------------------------------------------------|----------------|----------------------------------------------------------------------------------------------------|
| i PRODAW RC_NB<br>VAR<br>Batemii BOKr<br>EB0_NA | ■ cm<br>■ * 50 | eeral<br>Network<br>Sox<br>Sox<br>Sox<br>Sox<br>Sox<br>Sox<br>Sox<br>Sox                                      |
|                                                 | 100 % (R) + OI | er Operators<br>Inction blocks                                                                                |
| Betteni                                         |                | Network<br>Contact<br>Negated conta                                                                           |
|                                                 |                | Parallel contect     Parallel negate     Parallel negate     Ceil     Set coil     Reset coil     TON     TON |
|                                                 |                | CTU<br>CTD<br>MOVE                                                                                            |

CODESYS Beginners Tutorial

**DAIO** Solutions

Version: 1.3

Page 6 of 11

# DA DAJO Solutions Developing and exploiting machine intelligence

# F) Name the coil

£

| Auto Declare                                      |   |                                    |                           | ×   | Bulbi |
|---------------------------------------------------|---|------------------------------------|---------------------------|-----|-------|
| Scope:<br>VAR<br>Object:<br>PLC_PRG [Application] | ~ | Name:<br>Bulb 1<br>Initialization: | Type:<br>BOOL<br>Address: | ~ > |       |
| Flags:<br>CONSTANT<br>RETAIN<br>PERSISTENT        |   | Comment:                           |                           | Ç   |       |

The program will automatically update all the relevant sections and will now look like this:

| Mar Society on Mills 名称 Article 2 2 2 2 2 2 2 2 2 2 2 2 2 2 2 2 2 2 2                                                                                                    |     |                                                                                                    |          |
|----------------------------------------------------------------------------------------------------|-----|----------------------------------------------------------------------------------------------------|----------|
| PLC_PRG x         Improve FLC_PRG           1         Noncone FLC_PRG           2         Build_1: BOOL:           3         Build_1: BOOL:           4         Build_1: BOOL:           5         EB_VAR |     | Toollos  → Junp → Junp → Hatun → Junp wer Retun 4 Juput T Brach 5 Decole + Bala operators + Hath operators + Hath operators + Other Operators + Other Opera | <b>P</b> |
| <b>▼</b> + Q. m                                                                                                    | × 🖪 | Reset coll     B TON     B TOF     CTU     CTU                                                                                                    |          |

CODESYS Beginners Tutorial

Version: 1.3

Page 7 of 11

# DA DAJO Solutions Developing and exploiting machine intelligence

## Step 3: Run this program

#### A) Enter Simulation mode

Without a PLC connected, you need to run the program in simulation mode. Click on Online, then Simulation to turn on simulation mode

| i) 🚅 ( 🧐 | Login Alt+F8                        | ▲ 🎋 🎋 🌾   ╚   🛅 • 👔   盥  ◎\$ 🧐 → 📲 🔍 (፲= ?) 🛀 * |
|----------|-------------------------------------|-------------------------------------------------|
| - (c) (Q | Logout Ctrl+F8                      | [發發發→ ◎ @ 単] ◎ ◎       七張発力                     |
| evices   | Create boot application             | PLC_PRG X                                       |
| my       | Download                            | 1 PROGRAM PLC_PRG                               |
| <u> </u> | Online Change                       | E 2 VAR                                         |
| ÷.       | Source download to connected device | 4 Bulb1: BOOL;                                  |
|          | Multiple Download                   | 5 END_VAR                                       |
|          | Reset warm                          |                                                 |
|          | Res <u>e</u> t cold Ctrl+Shift+R    |                                                 |
|          | Rese <u>t</u> origin                |                                                 |
|          | Simulation                          |                                                 |
|          | Security +                          |                                                 |
|          | Operating Mode                      |                                                 |
|          |                                     |                                                 |
|          |                                     | 1 Button1                                       |
|          |                                     |                                                 |

#### B) Once you are in simulation mode

Ensure that SIMULATION appears with a red highlight in the bottom right hand corner of the page. Then run the program by selecting Online, then Login.

| P 19     | Logn Att+P8                                                                                                    | ★ ≱ ≱   例  圓 • 0,1 圖  截 改 ♪ ■ 水(白 河 河 河 河 )  約  単                                                                                                    |                                                                                                    |
|----------|----------------------------------------------------------------------------------------------------|----------------------------------------------------------------------------------------------------|----------------------------------------------------------------------------------------------------|
| 64 09    | Create boot application                                                                                                    | 1999号·日金玉山田田田一下升的方                                                                                                    |                                                                                                    |
|          | Queriload<br>Online Chagge<br>Gource download to connected device<br>Builgeb Counsiad<br>Ganet warm<br>Reset onlig<br>Serulation<br>Serulation | >         P ■ PRC/PRG ×         •           1         FROGUM FLC_PRG         ●           3         Sutton1: ROGL;         ●           4         Builbi: ROGL;         ●           5         Sutton1: ROGL;         ●           6         Builbi: ROGL;         ●           1         Button1         ● | Tooblox                                                                                                    |
| POUs 🔮 🛙 | angentry<br>Ogenating Mode                                                                                                    | (*) (*) (*) (*) (*) (*) (*) (*) (*) (*)                                                                                                    | Bookean operators     Heth operators     Heth operators     Other Operators     Hother Operators     Hotcols     Lodder elements     Centact     W Parallel centact     W Parallel centact     W Parallel |

CODESYS Beginners Tutorial

Version: 1.3

Page 8 of 11

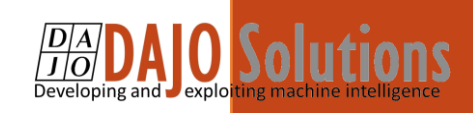

# C) Create the application on the device

| XSOFT-C | ODESYS-3 - PLC                     | programming syste                                                                                               | em (Demo license)                  | ×                    |
|---------|------------------------------------|----------------------------------------------------------------------------------------------------|------------------------------------|----------------------|
| ?       | Application 'Sin<br>want to create | n.Device.Application' of a state of the second second second second second second second second second second s | does not exist on dev<br>download? | ice 'Device'. Do you |
|         |                                    | Yes                                                                                                    | No                                 | Details              |

Download the program to simulation mode by selecting Yes in the dialogue box.

# D) Run the simulation.

Click debug, then Start

| <ul> <li>S wythetproved</li> </ul>                          |                                                                                  | Manufacture & Annalisation and |        |           |             |                |                 |         |                            |
|-------------------------------------------------------------|----------------------------------------------------------------------------------|--------------------------------|--------|-----------|-------------|----------------|-----------------|---------|----------------------------|
| <ul> <li>A S Device Remedie</li> <li>B PLC Logic</li> </ul> | Tagle Draipart                                                                   | pion 19                        |        | Type      | Value       | Prepared value | Address         | Comment |                            |
| = O Application                                             | O Quality Breakport                                                              | Bulb 1                         |        | 800.      | FALSE       |                |                 |         |                            |
| PLC_PRC                                                     | B Dable Drugsport                                                                | 11                             |        |           |             |                |                 |         |                            |
| = 10 Task Cor<br>= 10 Hart                                  | i Sapger /                                                                       | De De                          | ttoni  |           |             |                |                 |         | (Bulki)                    |
| 10                                                          | BagOA SHA                                                                        |                                |        |           |             |                |                 |         |                            |
|                                                             | 12 But to Curser                                                                 |                                |        |           |             |                |                 |         |                            |
|                                                             | Set regt Statement                                                               | -                              |        |           |             |                |                 |         |                            |
| Service and Services                                        | The same of the second statement                                                 |                                |        |           |             |                |                 |         | + + Q 100                  |
| Sector 2                                                    | Error values                                                                     | 1                              |        |           |             |                |                 |         |                            |
| lupression                                                  | Unforce values Alt-                                                              |                                | Apples | tion Type | Value       | Prepared value | Execution point |         | Address Comm.              |
|                                                             | Plan Cantral                                                                     |                                |        |           |             |                |                 |         |                            |
|                                                             | Cave Dugp                                                                        |                                |        |           |             |                |                 |         |                            |
| Products 1 (2) Stradiustics<br>3 Meanager - Total (Lamoda)  | S-unning(s), S-messape(s)<br>Laurholdt 🔥 O. 🔶 O. – S                             |                                |        | -         | an In align | Berry          | ad going f      |         | 8 age Suda A               |
| 2 mart 1 20 tradicante<br>2 Managar - Tablé Lamardo)        | (vartig(i), 1 matapol)<br>(vartial: 0, 0, 0, 1                                   |                                |        | - For     | ee headad   | _              | a di gang d     |         | a age 5-10-10 <sup>1</sup> |
| Press 1 20 Bradquerin<br>B Messagar - Total Berrar(c)       | Praeming(s), 1 messapels                                                         |                                |        | - For     | ee Tranfait |                |                 |         | er vager Facilitada (      |
| Pinath 1 🕉 Insteams<br>B. Heavyer - Stat Levelds            | Paering(s), I messapels                                                          |                                |        | -         | ee boadgit  |                |                 | - Area  | er veger Fusikadad         |
| Presson 1 🐼 Bradqueria<br>B. Messager - Tatol 2 area(cl)    | Suanting(b), Smassayd(),<br>Suanting(b), Smassayd(),<br>Suanting(b), Smassayd(), |                                |        | -         | en tradiçă  | har            | riest           | - Aug   | a ungi Kubuduk             |
| Pressper-Tool Ferrica                                       | turbat on a                                                                      | and a                          |        | -         | an haafad   |                | chpost          |         |                            |
| Press 1 (2) Broducetts<br>5 Hearague - Total Entre(1)       |                                                                                  |                                |        |           | en handad   |                | erk poset       |         | r oge foderadet            |
| Presspor - Total Beneficia                                  | Duarting(), 1 messape()<br>tarbials 0 0 0 0                                      |                                | ),     |           | a hadad     |                |                 |         | a naga Radinak I           |
| P math 1 🐼 Brokenth<br>B. Messager - Total Enrolds          | Sventing(s), S messapoli<br>Inaribadi A A A A A                                  |                                | ),     | -         | an tradict  |                |                 |         | a vaga finikasika          |
| Presson 1 20 Branquero<br>B. Messager - Total 2 arendol     |                                                                                  |                                | ),     |           | en haded    |                | -toost          |         |                            |
| Press 1 B brokunts<br>B Trensper - Staf I arre(5)           | Duarting(s), 1 message(s)<br>tankadi (k to k to s)                               |                                | 2      |           |             |                |                 |         | a rage Roberto             |

CODESYS Beginners Tutorial

Version: 1.3

Page 9 of 11

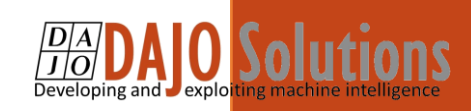

#### E) Manipulate the values

Once the program is running in simulation mode, you can simulate the inputs and outputs. To do this, click on the prepared values cell of the element you want to manipulate. This will toggle it through the possible options for that element. In this case, TRUE, FALSE, or blank.

| Device Application.PLC_PRG |      |       |                |         |         |       |
|----------------------------|------|-------|----------------|---------|---------|-------|
| Expression                 | Туре | Value | Prepared value | Address | Comment |       |
| Button1                    | BOOL | FALSE | TRUE           |         |         | l     |
| Bulb1                      | BOOL | FALSE |                |         |         |       |
| Buttop1 <true></true>      |      |       |                |         |         | Bulb1 |
| Buttop1                    |      |       |                |         |         | Bulb1 |

Try Clicking in the "prepared value" column in front of the "Button\_1" tag. this will change the value to "TRUE". Now write the value by using menu Debug, then Write Value.

| ect     | FBD/L          | D/IL Build On            | line <u>D</u> ebu | g <u>T</u> ools |
|---------|----------------|--------------------------|-------------------|-----------------|
| CH.     | Þ              | Start                    | F5                | 5 76            |
| 00-1    |                | Stop                     | Shift+F8          | 1 1             |
|         |                | Single Cycle             | Ctrl+F5           | PLC P           |
|         | 10             | New Breakpoint           |                   | ice.Ap          |
| necte   | 5              | Edit Breakpoint.         |                   | sion            |
|         |                | Toggle Breakpoi          | nt F9             | Buttor          |
| cation  | 0              | Disable Breakpoi         | int               | Bulb1           |
| C PR    | 0              | Enable Breakpoi          | nt                |                 |
| isk Con | Ç.             | Step Over                | F10               |                 |
| Main    | φ <sub>Ξ</sub> | Step Into                | F8                |                 |
| æ       | ¢.             | Step Out                 | Shift+F10         |                 |
|         | *3             | Run to Cursor            |                   | F               |
|         | \$             | Set ne <u>x</u> t Statem | ent               |                 |
|         | ф              | Show next State          | ement             |                 |
|         |                | Write values             | Ctrl+F7           |                 |
|         |                | Force values             | F7                |                 |
|         |                | Unforce values           | Alt+F7            |                 |
|         | T              | Flow Control             |                   |                 |
|         |                | Core Dump                |                   | •               |
|         |                | Display Mode             |                   | •               |

CODESYS Beginners Tutorial

Version: 1.3

Page 10 of 11

#### F) See how Button1 effects Bulb1

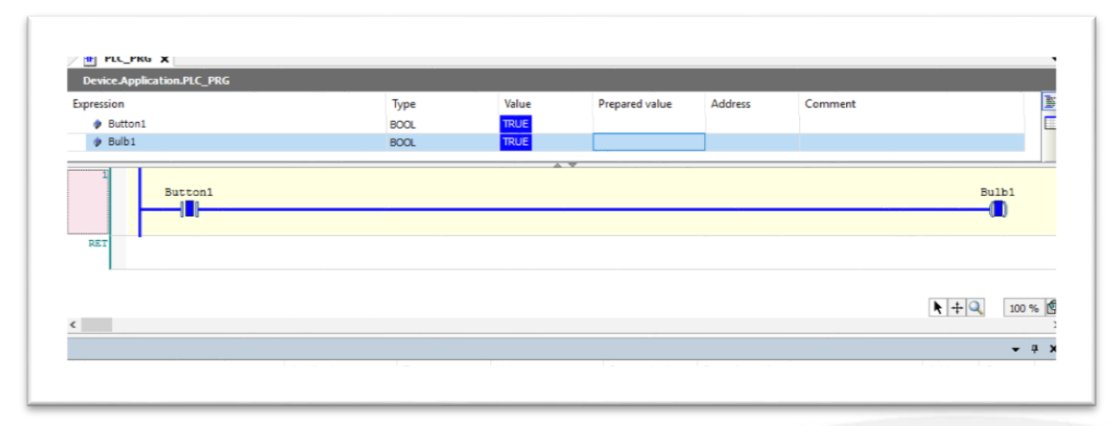

Turning Button1 on or off will have a corresponding effect on Bulb1. However, writing values to Bulb1 has no impact on either the button or the bbulb element. So when the "Button\_1" contact is ON, it turns ON the "bulb\_1" coil.

# Conclusion

Obviously, using a PLC to turn a lightbulb on or off would in many instances be considered to be an over engineered solution. But it does help answer the important question:

#### How many software engineers does it take to change a lightbulb?

This little project does capture some of the essential elements of developing a PLC program for a physical or even industrial application and we will build on this in our next tutorial: Using COSESYS to program an industrial device.

CODESYS Beginners Tutorial

AlO Soluti

Version: 1.3

Page 11 of 11